# **Vibrator Device API Guide Program**

## Outline

VibratorAPI guide program is a guide application for eGov Device API, using the mobile device API framework to be used as a tool and a reference when developing hybrid applications. It supports the inquiry of notification related functions of mobile smart devices through JavaScript-based Vibrator DeviceAPI.

Also, it is comprised of a feature to send and inquire notification information within the Device, in conjunction with eGovFramwork based web server application.

Feature

# This Guide Program provides **notify with sound**, **notify with vibration**, **view notification list** features.

Using Notification API, it displays notificatio information at the time of user's designation.

| Preconditions                             |                                                                                |
|-------------------------------------------|--------------------------------------------------------------------------------|
| Category                                  | Description                                                                    |
| Local Device Environments                 | eGovFramework Runtime Environment 3.5, Android SDKAPI 22(version 5.0 Lollipop) |
| Server-side Developmental Environm<br>ent | Runtime Environment for eGov Standard Framework 3.5                            |
| Works in sync with Mash up Open<br>API    | N/A                                                                            |
| Test Device                               | Galaxy S2                                                                      |
| Test Platform                             | Android 2.3                                                                    |
| Libraries Added                           | N/A                                                                            |
| Restriction                               |                                                                                |
| Category                                  | Description                                                                    |

Using cross d When using certain outside domains or its subdomains on PhoneGap, add such domains on <access omain origin="" /> at Res/xml/config.xml.

## Description

Vibrator Device API Guide Program is comprised of features that a) sets and displays notification information and b) sends and inquires set notification information to web application. (refer to related functions section)

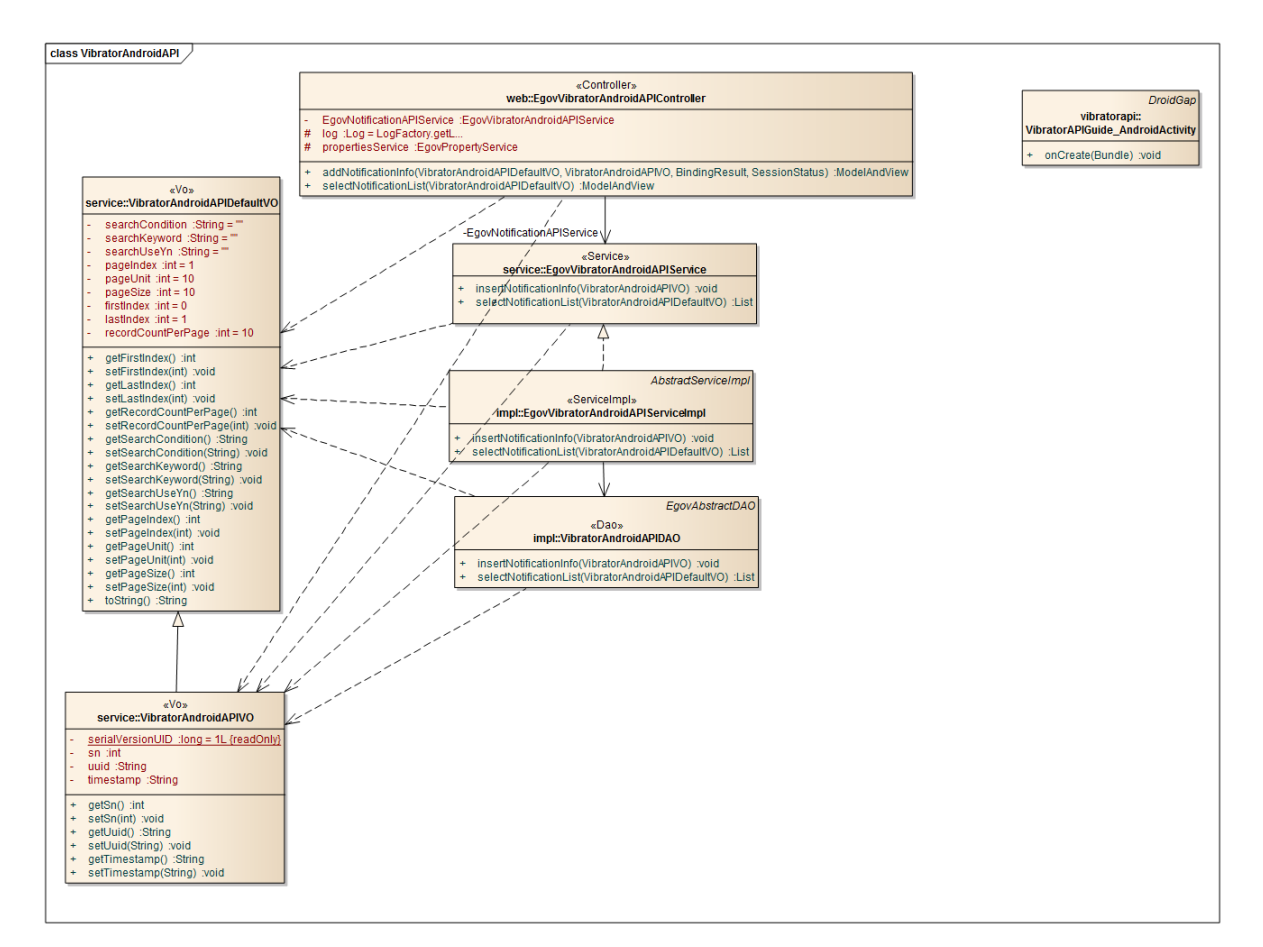

#### **Class Diagram**

Device Application

Source

| Туре     | Title                                                                | Remark                                                 |
|----------|----------------------------------------------------------------------|--------------------------------------------------------|
| Activity | kr.go.egovframework.hyb.vibratorapi.VibratorAPIGuide_AndroidActivity | VibratorAPI Guide Program Activity Class               |
| CSS      | assets/www/css/egovframwork/mbl/hyb/VibratorAPI.css                  | VibratorAPI Guide Program main Cascading Sty le Sheets |
| IMAGE    | assets/www/images/egovframwork/mbl/hyb/                              | VibratorAPI Guide Program main Image folder            |
| JS       | assets/www/js/egovframwork/mbl/hyb/VibratorAPI.js                    | VibratorAPI Guide Program main JavaScript              |
| JS       | assets/www/js/egovframwork/mbl/hyb/messages_ko.js                    | JavaScript for Validate Message Processing             |
| RES      | assets/www/res/                                                      | VibratorAPI Guide Program main Resource fold           |

er

XML AndroidManiFest.xml

HTML assets/www/VibratorAPI.html

HTML assets/www/Intro.html

HTML assets/www/license.html

HTML assets/www/overview.html

#### **APIs Used**

notification.beep

• Notifies beep in the device

• times: Beep counts repeted

### navigator.notification.beep(times);

notification.vibrate

- Vibrates the device for the pre-determined period of time
- Lasting of vibration in milliseconds

### navigator.notification.vibrate(milliseconds);

Server Application

Source

| Туре            | Title                                                                                 |                           | Rei        | nark    |            |
|-----------------|---------------------------------------------------------------------------------------|---------------------------|------------|---------|------------|
| Controller      | egovframework.hyb.add.vbr.web.EgovVibratorAndroidAPIControlle<br>r.java               | VibratorAPI<br>Class      | Guide      | Program | Controller |
| Service         | egovframework.hyb.add.vbr.service.EgovVibratorAndroidAPIServic e.java                 | VibratorAPI<br>ass        | Guide      | Program | Service Cl |
| ServiceIm<br>pl | egovframework.hyb.add.vbr.service.impl.EgovVibratorAndroidAPIS erviceImpl.java        | VibratorAPI<br>1 Class    | Guide      | Program | ServiceImp |
| VO              | egov framework. hyb. add. vbr. service. Vibrator Android APIDe fault VO. java         | VibratorAPI               | Guide      | Program | VO Class   |
| VO              | egov framework. hyb. add. vbr. service. Vibrator Android APIVO. java                  | VibratorAPI               | Guide      | Program | VO Class   |
| VO              | egovframework.hyb.add.vbr.service.VibratorAndroidAPIXmlVO.jav a                       | VibratorAPI<br>ed VO Clas | Guide<br>s | Program | XML relat  |
| DAO             | egovframework.hyb.add.vbr.service.impl.VibratorAndroidAPIDAO.j ava                    | VibratorAPI               | Guide      | Program | Dao Class  |
| QUERY<br>XML    | resources/egovframework/sqlmap/hyb/add/vbr/EgovVibratorAndroid APIGuide_XXX_mysql.xml | VibratorAPI<br>ML         | Guide      | Program | QUERY X    |

1

Configuration XML for Android

VibratorAPI main page

VibratorAPI Intro page

VibratorAPI license page

VibratorAPI feature description page

Idgen XM resources/egovframework/spring/com/context-idgen.xml L

VibratorAPI Guide Program ID generat ion Idgen XML

#### **Related Tables**

| Title | Table | Remark |
|-------|-------|--------|
|-------|-------|--------|

Vibrator VIBRATOR Manages notification information

#### Table Definition

VIBRATOR

| No | Column | ID | Title of Column | Туре    | Length | NULL    |
|----|--------|----|-----------------|---------|--------|---------|
| 1  | SN     |    | Serial No.      | NUMERIC | 6      | NotNull |

| 2 U | JID | UUID | VARCHAR 50 | NotNull |
|-----|-----|------|------------|---------|

3 TIMESTAMP timestamp VARCHAR 20 Null

ERD

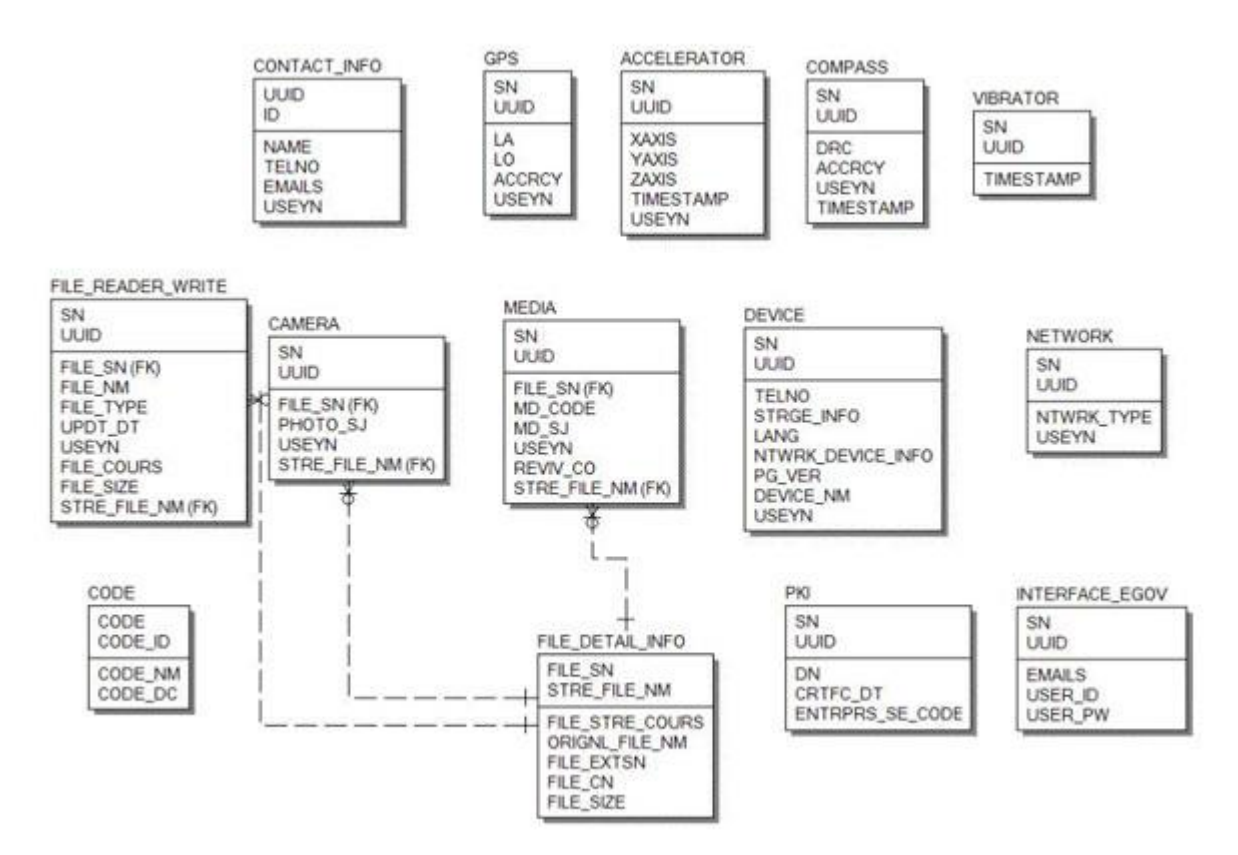

## **Properties**

Necessary sections and settings for using alarm related features of mobile device, provided by Vibrator Device API Guide Program, are as follows.

Device Application

res/xml/config.xml

<!-- Server Directory for eGov Interface Device API Class --> <?xmlversion="1.0"encoding="utf-8"?> <resources> <stringname="SERVER\_URL">http://192.168.100.222:8080/DeviceAPIGuideTotal\_Web \_V1.7.1</string> </resources> AndroidManifest.xml

Android Manifest.xmi

<uses-permissionandroid:name="android.permission.VIBRATE"/> Server Application

resource/egovframework/sqlmap/sql-map-config\_[DB NAME].xml

<sqlMapresource="egovframework/sqlmap/hyb/add/vbr/EgovDeviceAndroidAPIGuide\_SQL\_[DB NAME].xml"/>

## Functions

Notify with sound

#### **Business Logic**

Notifies the user using beeps at the set notification time.

Code

```
function fn_egov_save_notificationConfig() {
```

•••

...

```
var setTime = $("#txtNotification").val();
if(fn_egov_network_check(true)) {
```

```
setTimeout ( "fn_egov_set_alram()", setTime * 1000);
jAlert("Alarm set for " + setTime + " seconds.", "Alert", "b");
}
```

}

function fn\_egov\_set\_alram() {

console.log("DeviceAPIGuide fn\_egov\_set\_alram Success");

if(\$("#swchBeep").val() === "on") {

navigator.notification.beep(3);

...

}

}

fn\_egov\_insert\_data();

jAlert("Alarm", "Alert", "b");

Related Screen and Implementation Manual

| Action | URL | Controller metho | QuervID |
|--------|-----|------------------|---------|
| Action | UKL | d                | QueryID |

| The second second second                                                                                                    | 오후 1:57                                     | 1 ◎ \$ 100%                           |
|----------------------------------------------------------------------------------------------------|---------------------------------------------|---------------------------------------|
| Vibrator                                                                                                    | (Android App                                | 이드 프로그램<br>)                          |
| 가능설맥                                                                                                    | キルッキ                                        | 라마선스                                  |
| notification /<br>뒤 별정한 시간・<br>사유 자네게 알락<br>다.                                                                                                    | API를 호출하여 할<br>이 되면 Vibrator,<br>등 전달하는 가이도 | '림 시간을 설정한<br>Beep를 사후하여<br>드 프로그램 입니 |
| 노리로 알림 : (<br>신우스로 알림 :                                                                                                    | Off                                         |                                       |
|                                                                                                    |                                             |                                       |
| 바미나 철적                                                                                                    | ¥ \$                                        | 알림                                    |
| (He let 설정<br>(He let 설정<br>(1) 전<br>(1) 전<br>(1) (1) (1) (1) (1) (1) (1) (1) (1) (1) | 2 ¥ ¥                                       | 상왕<br>중지만요<br>- 성지만요                  |

Set "notify with sound" button to "On," set the notification time, and click "OK." Note, however, that you need to validate the input data. Error messages are out in the event of insufficient condition.

Feature description: moves to **feature description** page. License: moves to **License** page. Notify with sound : set to "On" for "notify with sound" feature. Notification list: move to notification list inquiry screen. OK: set notification based on current settings.

Notify with vibration

#### **Business Logic**

Notifies the user using vibrations at the set notification time.

Code

```
function fn_egov_save_notificationConfig() {
```

```
...
var setTime = $("#txtNotification").val();
if(fn_egov_network_check(true)) {
  setTimeout ( "fn_egov_set_alram()", setTime * 1000);
  jAlert("Alarm set for " + setTime + " seconds.", "Alert", "b");
}
```

```
}
```

```
function fn_egov_set_alram() {
```

...

console.log("DeviceAPIGuide fn\_egov\_set\_alram Success");

...

```
if($("#swchVibration").val() === "on") {
```

navigator.notification.vibrate(3000);

```
}
```

}

```
fu again incant data
```

```
fn_egov_insert_data();
```

```
jAlert("Alarm", "Alert", "b");
```

**Related Screen and Implementation Manual** 

URL

Action

Controller metho d

QueryID

Send notification informatio /vbr/addVibratorAndroidInfo.d n o insertVibrator

"vibratorAndroidAPIDAO.insertVibrato r"

| . onen                                           | 오후 1:57                                       | 1 🛛 🎗 100%                         |
|--------------------------------------------------|-----------------------------------------------|------------------------------------|
| Vibrator •                                       | (Android App)                                 | 드 프로그램                             |
| 기부널명                                             | キェッキ                                          | 라니션스                               |
| notification #<br>뒤 설정한 시간*<br>사·유·자·세계 알림<br>다. | 아내를 도망하지, 3<br>I 되면 Vibrator, B<br>을 전달와는 가이드 | 8 시간을 알았던<br>eep 를 타수카여<br>프로그램 입니 |
| HE . 5 . 181 .                                   | Off                                           |                                    |
| 501                                              |                                               |                                    |
| h in 설전                                          | ¥ ‡ ¥                                         | ł                                  |
| ()                                               | 초 후 실                                         | ¥<br>∲749£                         |

Set "notify with vibration" button to "On," set the notification time, and click "OK." Note, however, that you need to validate the input data. Error messages are out in the event of insufficient condition.

Feature description: moves to **feature description** page. License: moves to **License** page. Notify with vibration : set to "On" for "notify with vibration" feature. Notification list: move to notification list inquiry screen. OK: set notification based on current settings. View notification list

**Business Logic** 

Displays notification setting information saved in server.

Code

});

```
function fn_egov_select_data() {
    var url = "/vbr/VibratorAndroidInfoList.do";
    var acceptType = "xml";
```

```
$.mobile.showPageLoadingMsg();
    egovHyb.post(url, acceptType, { }, function(xmldata) {
```

console.log("DeviceAPIGuide fn\_egov\_select\_data request Completed");

fn\_egov\_go\_detailPage(xmldata);

}

**Related Screen and Implementation Manual** 

t.do

| Action                   | URL                             | Controller metho<br>d | QueryID                               |
|--------------------------|---------------------------------|-----------------------|---------------------------------------|
| Notification information | inq /vbr/VibratorAndroidInfoLis | selectVibratorInfoL   | "vibratorAndroidAPIDAO.selectVibrator |

ist

uiry

List"

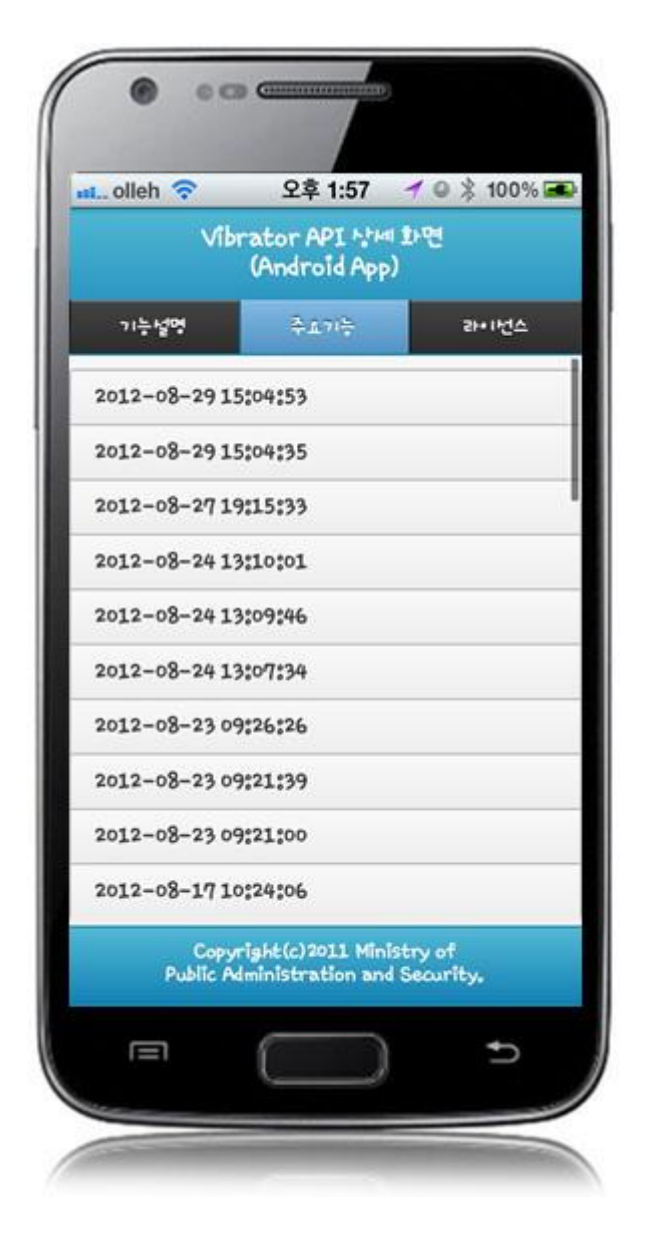

Displays notification information list saved in server.

Feature description: moves to **feature description** page. License: moves to **License** page.

## Compiling, debugging, distributing

Compiling

VibratorAPI Device Applicaton Compile method

• Choose project > Right-click > Run As > Android Application

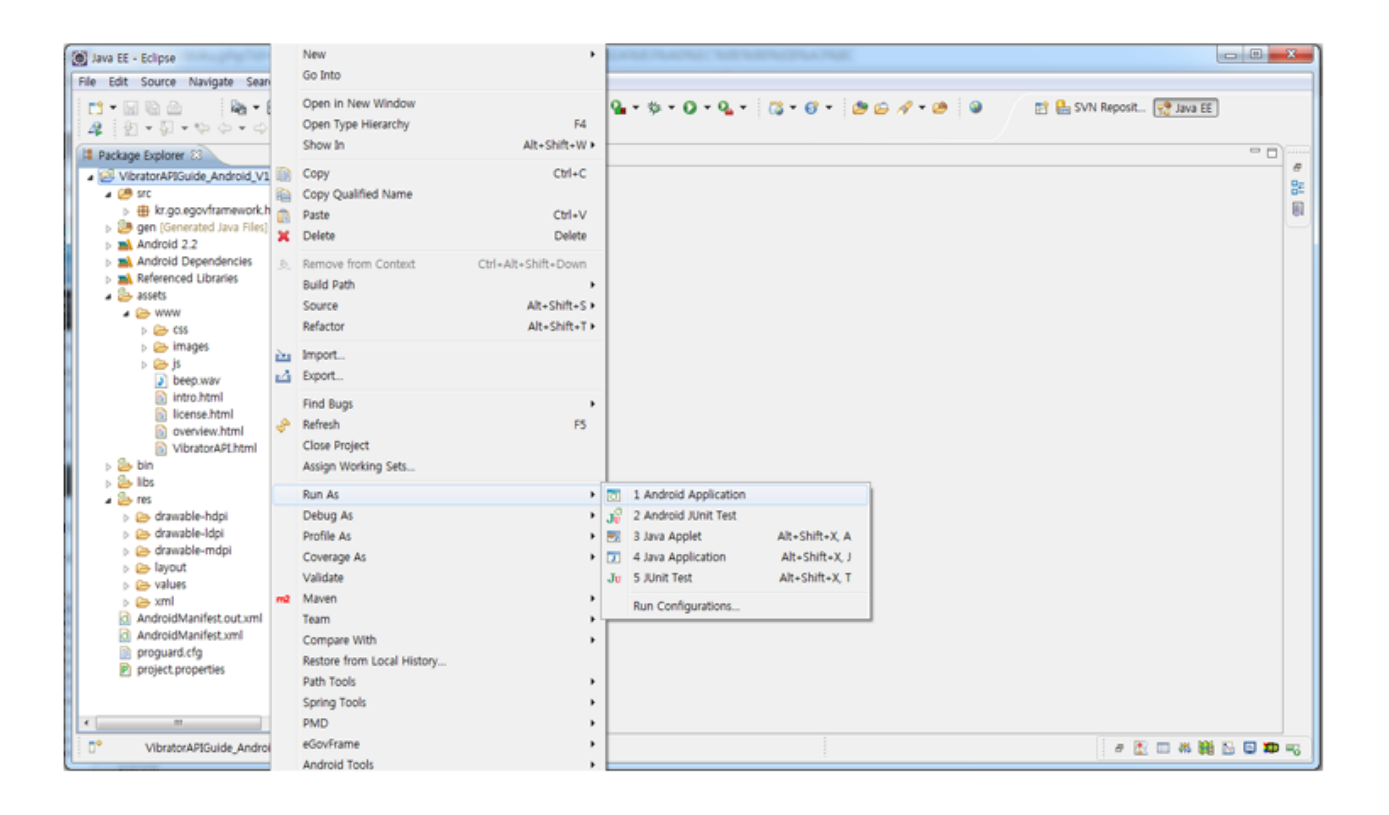

• Top menu > Run As > Android Application

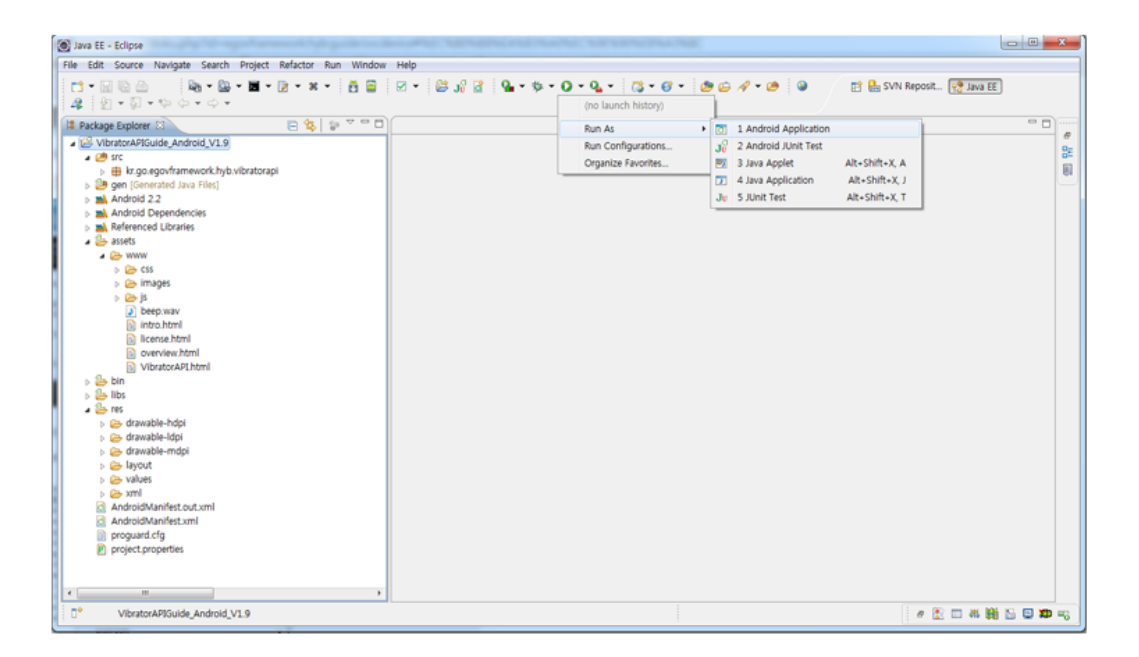

• Select target to run > emulator, Device(debug mode)

| 🔘 And  | Iroid Device Chooser                        | r                             |           |          |                             | -     |       |      | X                           |
|--------|---------------------------------------------|-------------------------------|-----------|----------|-----------------------------|-------|-------|------|-----------------------------|
| Select | a device compatible<br>oose a running Andro | with target And<br>old device | roid 2.2. |          |                             |       |       |      |                             |
|        | Serial Number                               |                               | AVD Name  |          | Target                      |       | Debug | Stat | e                           |
|        | 🗐 test [emulator-5                          | 554]                          | test      |          | <ul> <li>Android</li> </ul> | 2.2   | Yes   | Onli | ine                         |
|        | 🖥 samsung-shw_m                             | 1250s-304D1                   | N/A       |          | ✓ 2.3.3                     |       |       | Onli | ine                         |
|        |                                             |                               |           |          |                             |       |       |      |                             |
|        |                                             |                               |           |          |                             |       |       |      |                             |
| © Lau  | nch a new Android \                         | /irtual Device                |           |          |                             |       |       |      |                             |
|        | AVD Name                                    | Target Name                   |           | Platform | API Level                   | CPU/A | BI    |      | Details                     |
|        |                                             | No AVD availa                 | ble       |          |                             |       |       | [    | Start<br>Refresh<br>Manager |
| 🔲 Use  | same device for fut                         | ure launches                  |           |          |                             | (     | ОК    |      | Cancel                      |

• Program display on the emulator

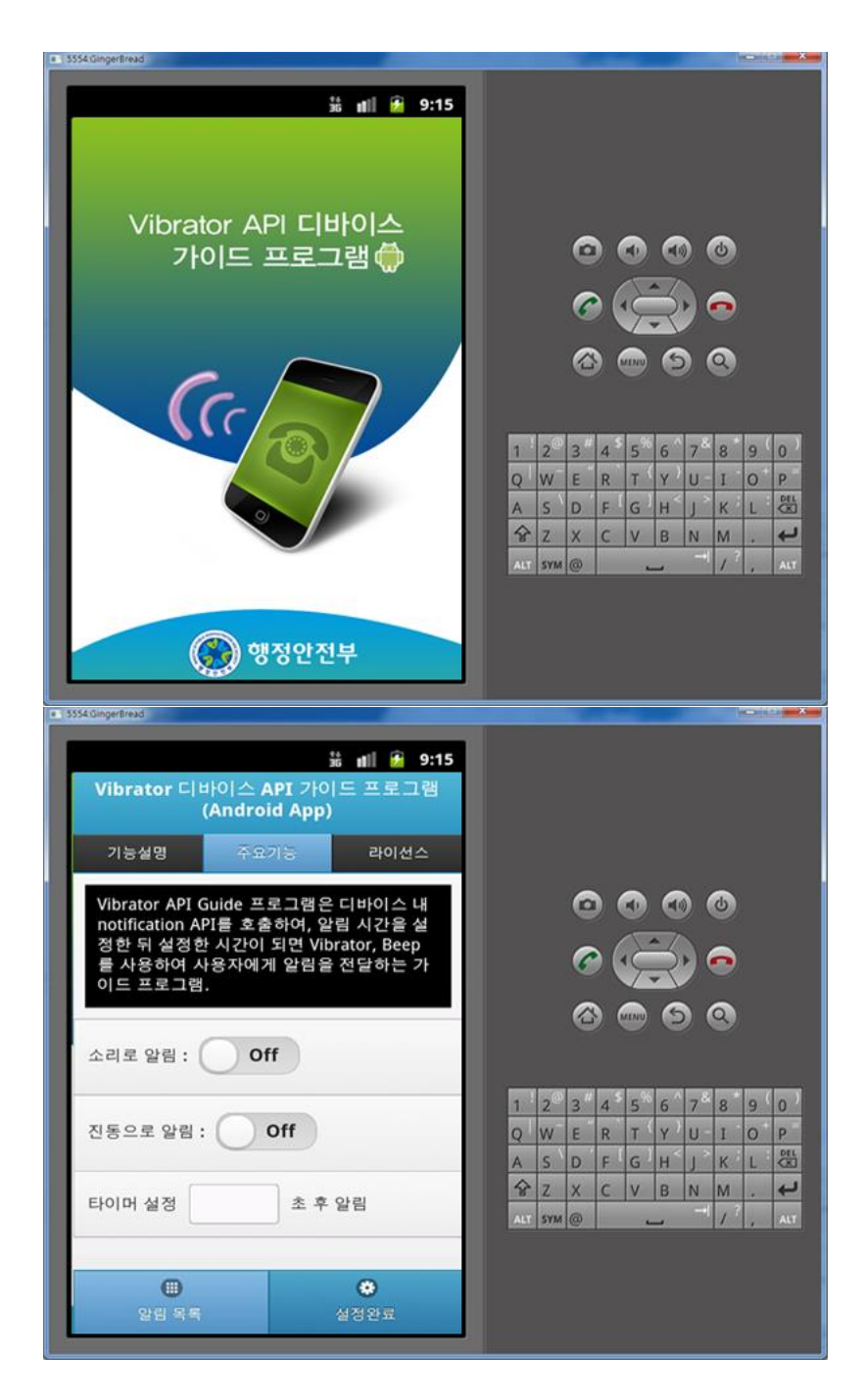

• Program display on the device

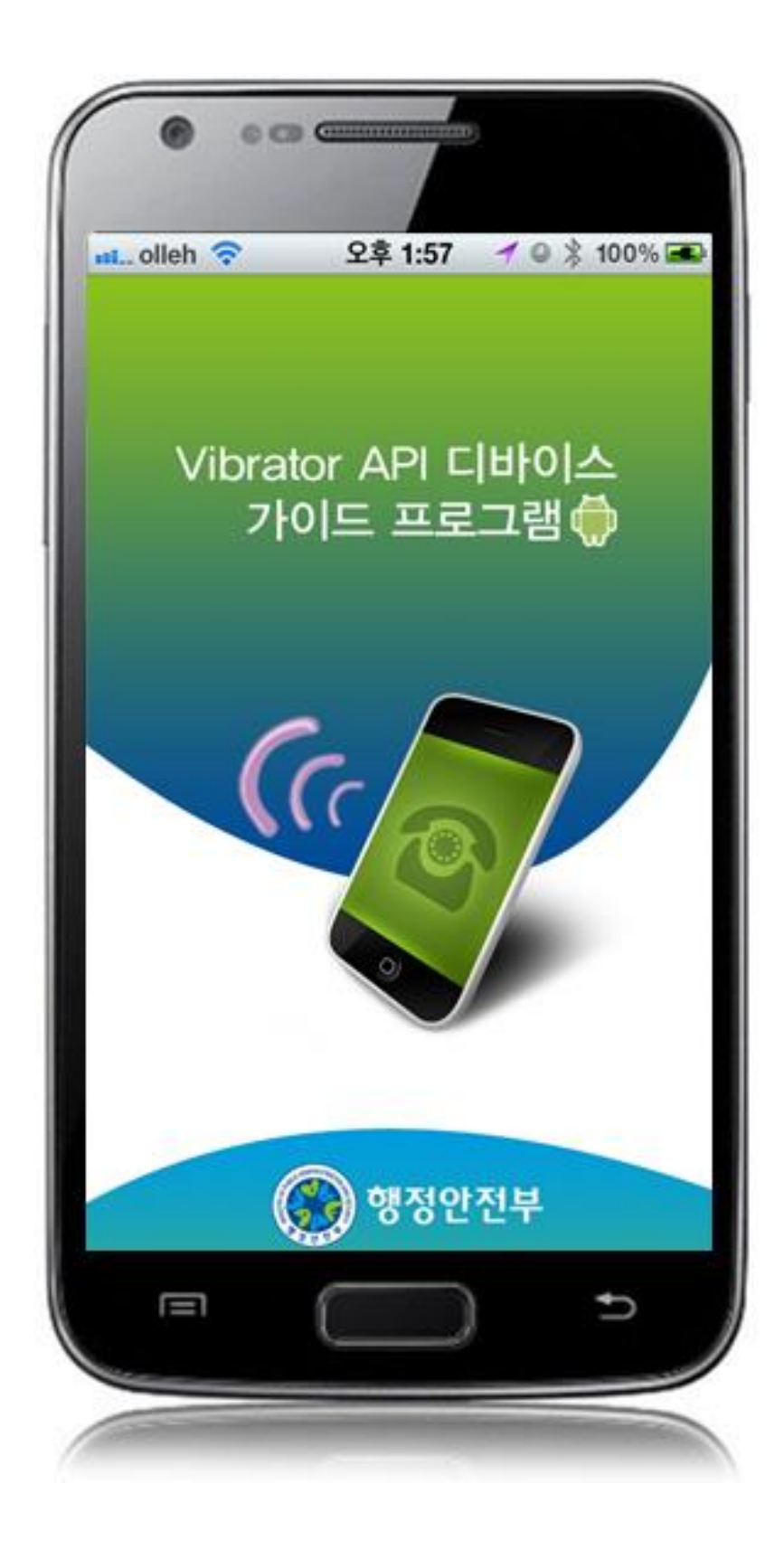

|                              | 오후 1:57                         | <b>1</b> ◎ \$ 100%       |
|------------------------------|---------------------------------|--------------------------|
| Vibrator c                   | INF*I≏ API 71*<br>(Android App) | ।⊆ 프로그램<br>)             |
| 기능설명                         | キェッキ                            | 라니너스                     |
| 뒤 설정한 시간•<br>사후자•1게 알림<br>다. | I 되면 Vibrator, 1<br>을 전달카는 가이드  | Beep 를 나추봐~<br>. 프로그램 입니 |
| NE . 5 . 121 .               | Off                             |                          |
|                              |                                 |                          |
|                              | 1 \$ \$                         | 18                       |
| 타 더 날것                       |                                 |                          |
| 타 IPH 철것<br>()<br>일립 목록      |                                 | <b>छ</b><br>सुरुख        |

How to compile VibratorAPI Server Applicaton

• Right-click on the project and click on Run As>Run On Server in order to run the VibratorAPI server-side Guide Program.

| DeviceAPIGuide                                                                               |     | Properties                                                       | Alt+Enter           |     |                           |                 |  |
|----------------------------------------------------------------------------------------------|-----|------------------------------------------------------------------|---------------------|-----|---------------------------|-----------------|--|
|                                                                                              |     | Configure                                                        | ,                   |     |                           |                 |  |
|                                                                                              |     | eGovFrame                                                        | ,                   | 1   | min consignations.        |                 |  |
| T intervery several                                                                          |     | PMD                                                              |                     |     | Run Configurations        |                 |  |
|                                                                                              |     | Java EE Tools                                                    |                     | -   | Maven test                |                 |  |
|                                                                                              |     | Spring Tools                                                     |                     | -   | Maven source jar          |                 |  |
|                                                                                              |     | Path Tools                                                       |                     | mit | Maven package             |                 |  |
|                                                                                              |     | Restore from Local History                                       |                     | ma  | Maven install             |                 |  |
|                                                                                              |     | Replace With                                                     | ,                   | mt  | 9 Maven generate-sources  |                 |  |
| IL Tomcat v6.0 Security                                                                      |     | Compare With                                                     | ,                   | -1  | 8 Maven clean             |                 |  |
| H. Conser 12                                                                                 | 100 | Team                                                             |                     | -   | 7 Maven build             | Constant of the |  |
|                                                                                              | mt  | Maven                                                            | ,                   | -   | 6 Maven build             | Alt+Shift+X, M  |  |
|                                                                                              |     | Validate                                                         |                     | -   | 5 Maven assembly assembly |                 |  |
|                                                                                              |     | Coverage As                                                      |                     | Ju  | 4 Sinit Test              | Alt-Shift+X T   |  |
|                                                                                              |     | Denfile As                                                       |                     | 1   | 3 lava Application        | Alt-Shift-X     |  |
|                                                                                              |     | Debug As                                                         |                     | 20  | 2 Isva Anglet             | Alt Shift Y A   |  |
|                                                                                              |     | Run Ar                                                           |                     | 1.0 | 1 Run on Senier           | Alt-Chit-Y R    |  |
|                                                                                              |     | Close Project<br>Close Unrelated Projects<br>Assian Working Sets |                     |     |                           |                 |  |
|                                                                                              | 4   | Refresh                                                          | FS                  |     |                           |                 |  |
|                                                                                              |     | Find Bugs                                                        |                     | 1   |                           |                 |  |
|                                                                                              | 4   | Export_                                                          |                     |     |                           |                 |  |
|                                                                                              | ès: | Import_                                                          |                     | 1   |                           |                 |  |
| > 5 Coner Projects                                                                           |     | Refactor                                                         | Alt+Shift+T+        |     |                           |                 |  |
| > 19 03.8atch                                                                                |     | Source                                                           | Alt-Shift-S+        |     |                           |                 |  |
| > 1 > 02.Android                                                                             |     | Build Path                                                       | a char share shan   |     |                           |                 |  |
| <ul> <li>build 231</li> <li>bar stc 568</li> <li>bar stc 568</li> <li>bar stc 568</li> </ul> |     | Barrows from Context                                             | ChileAlt-Shift-Down |     |                           |                 |  |
|                                                                                              | ×   | Delete                                                           | Delete              |     |                           |                 |  |
|                                                                                              |     | Faste                                                            | Ctrl+V              |     |                           |                 |  |
| Maven Depen<br>RF System Life                                                                |     | Copy Qualified Name                                              | - corre             |     |                           |                 |  |
| > mi Web App Libr.                                                                           | -   | Conv                                                             | CHILC               | 1   |                           |                 |  |
| en sic/test/resour                                                                           |     | Show In                                                          | Alt-Shift+W +       |     |                           |                 |  |
| CA sec/test/lava 5                                                                           |     | Open Type Hierarchy                                              | F4                  |     |                           |                 |  |
| src/main/java                                                                                |     | Open in New Window                                               |                     |     |                           |                 |  |
| - DeviceAPIGuide                                                                             |     | Go Into                                                          |                     | 1   |                           |                 |  |
| In the strange web 11                                                                        |     | 146.48                                                           | ,                   | 1   |                           |                 |  |

• When the build is successfully completed, a message reading 'Server Startup in xxx ms' will display on the console window on the Eclipse.

```
2012-09-14 09:15:49,759 DEBUG [org.springframework.beans.factory.support.DefaultListableBeanFactory] Returning cached instance of singleton bean 'org.springframework.web.serv
2012-09-14 09:15:49,767 DEBUG [org.springframework.beans.factory.support.DefaultListableBeanFactory] Returning cached instance of singleton bean 'org.springframework.web.serv
2012-09-14 09:15:49,768 DEBUG [org.springframework.beans.factory.support.DefaultListableBeanFactory] Creating instance of bean 'org.springframework.web.servlet.view.
2012-09-14 09:15:49,771 DEBUG [org.springframework.beans.factory.support.DefaultListableBeanFactory] Finished creating instance of bean 'org.springframework.web.servlet.view.
2012-09-14 09:15:49,771 DEBUG [org.springframework.beans.factory.support.DefaultListableBeanFactory] Finished creating instance of bean 'org.springframework.web.servlet.view.
2012-09-14 09:15:49,771 DEBUG [org.springframework.beans.factory.support.DefaultListableBeanFactory] Finished creating instance of singleton bean 'org.springframework.web.servlet.view.
2012-09-14 09:15:49,771 DEBUG [org.springframework.beans.factory.support.DefaultListableBeanFactory] Returning cached instance of singleton bean 'org.springframework.web.servlet.view.
2012-09-14 09:15:49,771 DEBUG [org.springframework.web.servlet.DispatcherServlet] Unable to locate RequestroViewNameTranslator in start 'org.springframework.web.servlet.
2012-09-14 09:15:49,772 DEBUG [org.springframework.web.servlet.DispatcherServlet] Published WebApplicationContext of servlet 'action' as ServleContext attribute with name [c
2012-09-14 09:15:49,772 DEBUG [org.springframework.web.servlet.DispatcherServlet] Servlet 'action' configured successfully
2012. 9. 14 2£9:15:49 org.apache.jk.common.channelSocket init
29: starting Coyote HTFV/i.1 on http=80
2012. 9. 14 2£9:15:49 org.apache.jk.server.JkMain start
29: J. Sringf J: 54:54 org.apache.jk.server.JkMain start
29: Server startup in 7209 ms
```

Debugging

Use console.log in order to check the details on any errors on the device application, and to conduct debugging. Debug codes in console.log are available in JavaScript syntaxes that you can use in both Eclipse and Xcode.

See the following for how to code console.log:

```
function fn_egov_network_check(doCheck)
{
    console.log('DeviceAPIGuide fn_egov_network_check');
    var networkState = navigator.network.connection.type;
    ...
}
```

When the debugging code is executed, check out the following console message appears:

| Saved Filters 💠 🗕 📝         | Sea | verbose 🔹 🛃 📖 🚽    |       |       |                                |             |                       |
|-----------------------------|-----|--------------------|-------|-------|--------------------------------|-------------|-----------------------|
| All messages (no filters) ( | L   | Time               | PID   | TID   | Application                    | Tao         | Text                  |
| kr.go.egovframework.hyb     | D   | 09-28 12:56:14.735 | 23905 | 23905 | kr.go.egovframework.hyb.compas | CordovaLog  | file:///android asset |
|                             | I   | 09-28 12:56:14.735 | 23905 | 23905 | kr.go.egovframework.hyb.compas | Web Console | DeviceAPIGuide fn ego |
|                             | D   | 09-28 12:56:14.765 | 23905 | 23905 | kr.go.egovframework.hyb.compas | CordovaLog  | DeviceAPIGuide fn_ego |
|                             | D   | 09-28 12:56:14.765 | 23905 | 23905 | kr.go.egovframework.hyb.compas | CordovaLog  | file:///android_asset |
|                             | I   | 09-28 12:56:14.765 | 23905 | 23905 | kr.go.egovframework.hyb.compas | Web Console | DeviceAPIGuide fn_ego |
|                             | D   | 09-28 12:56:14.795 | 23905 | 23905 | kr.go.egovframework.hyb.compas | CordovaLog  | DeviceAPIGuide fn_ego |
|                             | D   | 09-28 12:56:14.795 | 23905 | 23905 | kr.go.egovframework.hyb.compas | CordovaLog  | file:///android_asset |
|                             | I   | 09-28 12:56:14.795 | 23905 | 23905 | kr.go.egovframework.hyb.compas | Web Console | DeviceAPIGuide fn_ego |
|                             | D   | 09-28 12:56:14.825 | 23905 | 23905 | kr.go.egovframework.hyb.compas | CordovaLog  | DeviceAPIGuide fn_ego |
|                             | D   | 09-28 12:56:14.825 | 23905 | 23905 | kr.go.egovframework.hyb.compas | CordovaLog  | file:///android_asset |
| (                           | -   | ** ** ** ** ** **  | m     |       |                                |             |                       |

Vibrator device API Guide Program will output the following console information for debugging.

| Debug code                                              | Debug information                                                                          |
|---------------------------------------------------------|--------------------------------------------------------------------------------------------|
| DeviceAPIGuide fn_egov_insert_data request<br>Completed | Successfully saved device's notification setting information to web ser ver application.   |
| DeviceAPIGuide fn_egov_select_data request<br>Completed | Successfully inquired device's notification setting information to web server application. |
| DeviceAPIGuide fn_egov_set_alram Success                | Successfully executed notification set by the user.                                        |
| Distribution                                            |                                                                                            |

Download Vibrator Device API Guide: Click

## References

- UX/UI Library : jQuery Mobile<u>Click</u> Phonegap 4.3.0 : <u>Click</u> •
- •